# **RUT950 Use LAN port as WAN**

<u>Main Page</u> > <u>RUT Routers</u> > <u>RUT950</u> > <u>RUT950</u> Configuration Examples</u> > **RUT950** Use LAN port as WAN □

# Contents

- <u>1 Introduction</u>
- <u>2 Configuration overview and prerequisites</u>
- <u>3 WebUI Router configuration</u>
- <u>4 CLI/SSH Router configuration</u>
  - <u>4.1 DHCP</u>
  - <u>4.2 Static IP</u>
- <u>5 Testing the configuration</u>

# Introduction

The information in this page is updated in accordance with the  $\underline{RUT9XX_R_00.06.05.3}$  firmware version.

This article provides a guide on how to configure the LAN ports as WAN. It can be usefull as wired ISP redundant connection or even to change the port for physical damage or a custom mounting.

## **Configuration overview and prerequisites**

Before we begin, let's overview the configuration that we are attempting to achieve and the prerequisites that make it possible. **Prerequisites**:

- One RUTxxx series router (excluding <u>RUT850</u>).
- At least two wired Internet connections.
- An end device for test the configuration.

### Configuration scheme:

## WebUI Router configuration

Connect to the router's WebUI navigate to **Network -> VLAN -> LAN Network** and create a new interface by entering name and clicking **Add New**.

×

After you clicked **Add New** new configuration window will pop-up, there you leave as default and press **Save.** 

After saving settings, you will be redirected back to **Network -> VLAN -> VLAN Networks**, now you need to open VLAN Network tab in the same window and you will need to:

- Select VLAN mode: Port based
- Current LAN interface:
  - Enable wireless access
  - Select your current LAN interface.

- Turn off LAN port 3 (which will be used as WAN port)

- Press Save.

Note: Make sure that you are not connected to that LAN port which you going to disable.

- New LAN\_WAN interface:
  - Click  $\boldsymbol{Add}$  and a new row will appear.
  - Turn off LAN ports 1-2 and leave only LAN port 3 on.
  - Select your newly created interface in the LAN section and click  $\ensuremath{\textbf{Save}}$  .

#### ×

### **CLI/SSH Router configuration**

The next step of the configuration will be done over SSH/CLI. For this example we'll be using "PuTTY" - a free SSH client that can run on Windows.

Open "PuTTY", enter the router's LAN IP address into the "Host Name (or IP Address)" field and click 'Open'.

×

Next, enter the login credentials:

```
login as: root
root@192.168.1.1's password: <admin_password>
```

×

Next, we'll have to edit the *network* config file using the built-in "vi" text editor. To begin editing the *network* config file:

#### vi /etc/config/network

Then hit the "I" key on your keyboard to enable editing.

There are two distinct configurations described below. One is a <u>static IP</u> configuration for setting the new WAN port manually, the other is <u>DHCP</u> - for automatic network configuration of the new WAN port. Follow only the instruction that suits your needs.

#### DHCP

Using the arrow keys on your keyboard, navigate and find *config interface 'lan\_wan'* erase the current configuration and write these options:

```
option proto 'dhcp'
option ifname 'eth0.1'
option backup '1'
option metric '10'
```

### Static IP

Using arrows navigate and find *config interface* '*lan\_wan*' leave the current configuration and add these four options:

```
option gateway '192.168.10.1'
option dns '8.8.8.8'
option backup '1'
option metric '10'
```

To exit the "vi" editor, press the "Esc" key, type in *:wq* and hit "Enter". While still on the command line, restart the *network* service on the router - this will apply the changes made to the configuration. Use this command:

/etc/init.d/network restart

Next go back to the WebUI and navigate to *Network*  $\rightarrow$  *Firewall*  $\rightarrow$  *General Settings* page. Scroll down to the "Zone Forwarding" section to find source zone 'lan\_wan' and change the following:

- Default forwarding action: accept
- Masquerading: on
- Save changes

#### ×

### **Testing the configuration**

If you did the steps in the right way, your end device should have internet connection according the scheme.

Go to **Network --> WAN** and check if the new LAN WAN is enable and if it has an assigned IP.

- 1. Set up your WAN as a main connection
- 2. Set up your configured LAN port as WAN failover backup.

#### ×

3. Go to www.whatsmyip.com and check your public IP.

×

4. After that, unplug the WAN cable and check again your Public IP. Your end device should have internet connection and a differt public IP

×

5. So, plug again the WAN internet connection and wait a few seconds. The public IP should change again to the first IP shown.